# Using Your Hospital-Issued iPad

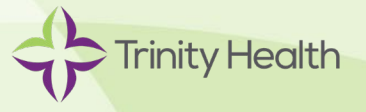

### Joining Virtual Rounding Visits

Please use your in-room call-button to notify members of your care team that you need assistance. Members of your care team may use an iPad to initiate a video visit with you to address your needs.

When a care team member starts a video visit:

#### If your iPad is "on/awake" and running the Virtual Rounding app:

- The iPad will chime an alert for approximately 5-10 seconds before the provider will admit you to the video session meeting room.
- Both audio and video will automatically be enabled when you join the provider's meeting room.

### If your iPad is "off/asleep":

• You will receive a notification on your locked screen indicating that your care team member is trying to reach you.

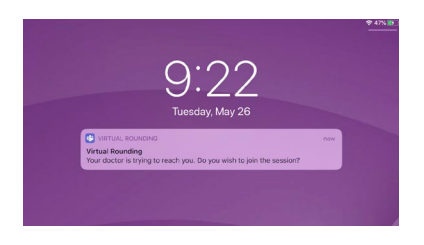

• Tap the notification to accept the invitation and you will automatically be taken to the virtual meeting room.

## If you are using another app on the iPad:

• You will receive a notification at the top of your screen indicating that your provider is trying to reach you.

| 9:41 AM Tue Jan 9 | <ul> <li>VIRTUAL ROUNDING</li> <li>Virtual Rounding</li> <li>Your doctor is trying to reach you. Do you wish to join the session?</li> </ul> | now |  |
|-------------------|----------------------------------------------------------------------------------------------------|-----|--|
| Q Search          |                                                                                                    |     |  |
| 88 Sort by        | / Date Edited (Default) ~                                                                                                    |     |  |
|                   |                                                                                                    |     |  |

 Tap the notification to accept the invitation and you will automatically be taken to the virtual meeting room.

Turn your iPad sideways (landscape mode) for best viewing during your session.

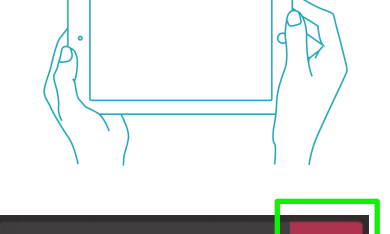

()

J

When your session is complete tap the red phone button to end the session. **Note:** Be careful not to force quit the Virtual Rounding app by swiping the app off the screen.

Please keep your iPad charged using the issued charging cable.

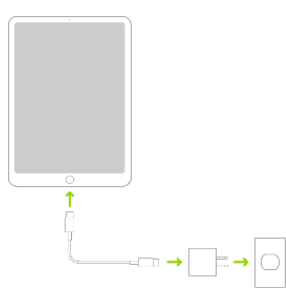